# PASSO – A PASSO – ATUALIZAÇÃO CADASTRAL APOSENTADOS – ELEIÇÃO REITOR 2025/2029

### (PRAZO: ATÉ 20/03/2025)

PRIMEIRA ETAPA – Cadastrar/Atualizar e-mail

- A) Preencher o formulário <u>https://bit.ly/atualiza-aposentados-ufam</u>, indicando o e-mail (institucional da UFAM ou pessoal) que deseja cadastrar/atualizar em seus dados pessoais, junto ao E-campus;
- B) A PROGESP irá atualizar o e-mail indicado pelo servidor aposentado/servidora aposentada no SIE (base de dados para acesso ao Ecampus)
- C) O solicitante receberá a confirmação de que o e-mail indicado foi devidamente cadastrado/atualizado;
- D) A partir disso, seguir para segunda etapa: passo-a-passo da validação.

OBS1: É possível cadastrar o e-mail institucional da Ufam ou

um e-mail pessoal da preferência do servidor. **OBS2**: A confirmação do cadastramento/atualização será direcionada a este e-mail indicado.

**OBS3:** Esta atualização não tem qualquer relação com o SOUGOV. **Nada será alterado no SOUGOV**.

#### SEGUNDA ETAPA - Passo a passo da validação

| UFAM   Deside 1900     Acesso ecampus   Image: CPF statistic deve ser informado.     CPF:   Senha:   Entrar   Solicitar nova senha   Meu primeiro acesso | 1. | Acesse | o <u>E-campus</u> | utilizando     | seu                                  | CPF          | е | senha; |
|----------------------------------------------------------------------------------------------------|----|--------|-------------------|----------------|--------------------------------------|--------------|---|--------|
| Entrar<br>Solicitar nova senha   Meu primeiro acesso                                                                                                    | 1. | Acesse | o E-campus        | Acesso         | SEU<br>ecampu<br>álido deve ser info | CPF<br>s     | e | senha; |
|                                                                                                    |    |        |                   | Solicitar nova | senha   Meu pri                      | meiro acesso |   |        |
|                                                                                                    |    |        |                   |                |                                      |              |   |        |

## PASSO – A PASSO – ATUALIZAÇÃO CADASTRAL APOSENTADOS – ELEIÇÃO REITOR 2025/2029

### (PRAZO: ATÉ 20/03/2025)

.....

|    | Selecione um Módulo     Home     Principal     Alterar Senha     Email para Consulta     Hellos     Sair | Bem-Vindo<br>ielecione um dos Módulos Abaixo:<br>Biblioteca<br>Biblioteca<br>Professor<br>Administrativo<br>Administrativo                                                                                                    |
|----|----------------------------------------------------------------------------------------------------|----------------------------------------------------------------------------------------------------|
|    |                                                                                                    |                                                                                                    |
| 3. | Em seguida,<br>© Selecione um Módulo<br>> Home                                                           | Clique       "E-mail       para       Consulta       Helios"         Atualização de Email para Votação no Helios       Atualização de Email para Votação no Helios, é fundamental que seu email estaja atualizado. O Helios é um estema seguro e confiável de votação online, e o envio das credencias de acessor é teto exclusivamente pelo endereço de email cadastrado.       Revenue seu email esturativado, você pode não receber as informações necessárias para votação morrometendo sua participação no processo eleitoral.         O que você deve fazer?       9.       9.       1.       1.       1.       1.       1.       1.       1.       1.       1.       1.       1.       1.       1.       1.       1.       1.       1.       1.       1.       1.       1.       1.       1.       1.       1.       1.       1.       1.       1.       1.       1.       1.       1.       1.       1.       1.       1.       1.       1.       1.       1.       1.       1.       1.       1.       1.       1.       1.       1.       1.       1.       1.       1.       1.       1.       1.       1.       1.       1.       1.       1.       1.       1.       1.       1.       1.       1.       1.       1.       1.       1.       1.       1.       < |

- 4. Leia com atenção e verifique qual email que será utilizado na votação;
- 5. Caso o e-mail cadastrado esteja correto, você não precisa mais realizar nenhum procedimento;
- 6. Caso o e-mail cadastrado esteja incorreto ou você queira cadastrar outro e-mail, utilize o campo "novo e-mail" e faça o cadastro;
- 7. É possível cadastrar o e-mail institucional da Ufam ou um e-mail pessoal.

Em caso de dúvidas sobre etapa de cadastro/atualização de e-mail, solicitar orientação pelo whatsapp institucional (92) 99179-6108.